# Sao chép nội dung lớp học

Giảng viên có thể sao chép nội dung từ các lớp học khác cho lớp học hiện tại bằng tính năng Import.

Trong trang lớp học hiện tại, các bước thực hiện như sau:

#### Nhấp nút trình đơn Actions > Import:

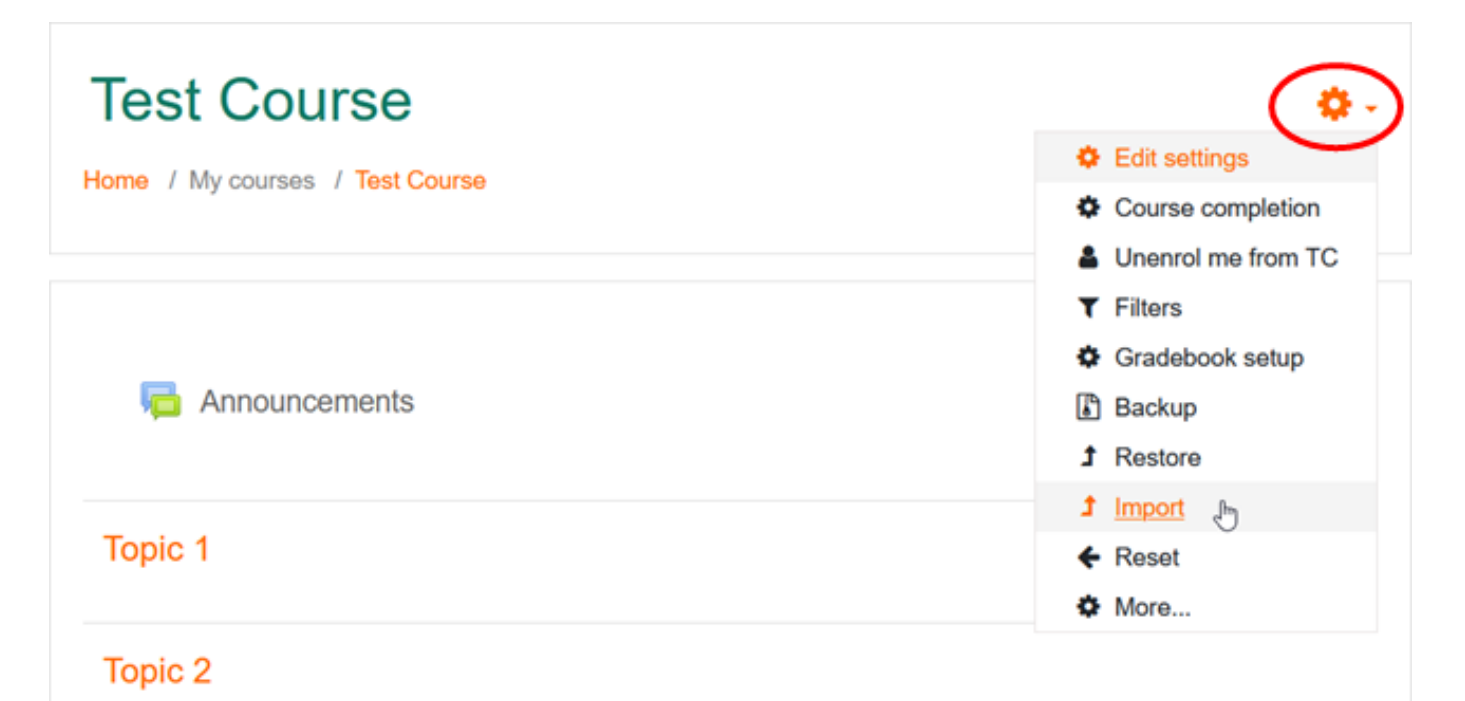

## Chọn một lớp học nguồn chứa nội dung cần sao chép:

Hệ thống sẽ hiển thị danh sách bao gồm tất cả lớp học của giảng viên.

Chọn một lớp học và nhấp nút Continue.

1. Course selection ► 2. Initial settings ► 3. Schema settings ► 4. Confirmation and review ► 5. Perform import ► 6. Complete

| Select a course | Total courses: 2  |                |            |                  |  |
|-----------------|-------------------|----------------|------------|------------------|--|
|                 | Course short name |                | short name | Course full name |  |
|                 | C                 | TC             |            | Test Course      |  |
|                 | 0                 | DC             |            | Demo Course      |  |
|                 | S                 | earch courses  | Search     |                  |  |
|                 | Q                 | ontinue<br>راس |            |                  |  |

#### Tiếp theo, giảng viên tùy chọn những loại thông tin cần sao chép:

Có thể sao chép hầu hết nội dung từ lớp học nguồn, bao gồm các hoạt động như Quiz, Assignment... và các tài nguyên như File, Question Bank...

Nhấp nút Next tại cuối trang.

| <ol> <li>Course selection ▶ 2. Initial settings ▶ 3. Schema settings ▶ 4. Confirmation and review ▶ 5. Perform import ▶</li> <li>Complete</li> </ol> |
|----------------------------------------------------------------------------------------------------|
| Import settings                                                                                                    |
| Include permission overrides                                                                                                    |
| Include activities and resources                                                                                                    |
| Include blocks                                                                                                    |
| Include files                                                                                                    |
| Include filters                                                                                                    |
| Include calendar events                                                                                                    |
| Include question bank                                                                                                    |
| Include groups and groupings                                                                                                    |
| Include competencies                                                                                                    |

## Tùy chọn các tài nguyên và hoạt động học tập cần sao chép:

Nhấp nút Next tại cuối trang.

| Select<br>All / None | (Show type options)       |
|----------------------|---------------------------|
|                      |                           |
|                      | ☑ General                 |
|                      | Announcements             |
|                      | Discussion Forum          |
|                      | Chatroom 🤤                |
|                      | Reference 💼               |
|                      | Online Room - Google Meet |
|                      | Mid-term exam             |
|                      |                           |

# Xem và xác nhận những thông tin sẽ sao chép:

Nhấp nút Perform Import tại cuối trang.

| 1. Course selection ► 2. Initial settin | gs ► 3. Schema settings ► 4. Confirmation and review ► 5. Perform import ► 6. Complete |
|-----------------------------------------|----------------------------------------------------------------------------------------|
| Import settings                         |                                                                                        |
| Include permission overrides            | ×                                                                                      |
| Include activities and resources        | *                                                                                      |
| Include blocks                          | ×                                                                                      |
| Include files                           | *                                                                                      |
| Include filters                         | ×                                                                                      |
| Include calendar events                 | ×                                                                                      |
| Include question bank                   | ✓                                                                                      |
| Include groups and groupings            | ×                                                                                      |
| Include competencies                    | ×                                                                                      |
| Include custom fields                   | ×                                                                                      |
| Include content bank content            | ✓                                                                                      |
| Include legacy course files             | ×                                                                                      |
| Included items:                         |                                                                                        |
| General 🗸                               |                                                                                        |
| Announcements 🗙                         |                                                                                        |
| Discussion 🖌                            |                                                                                        |

#### Hệ thống thực hiện sao chép nội dung và thông báo kết quả:

Nhấp nút Continue để quay về trang lớp học.

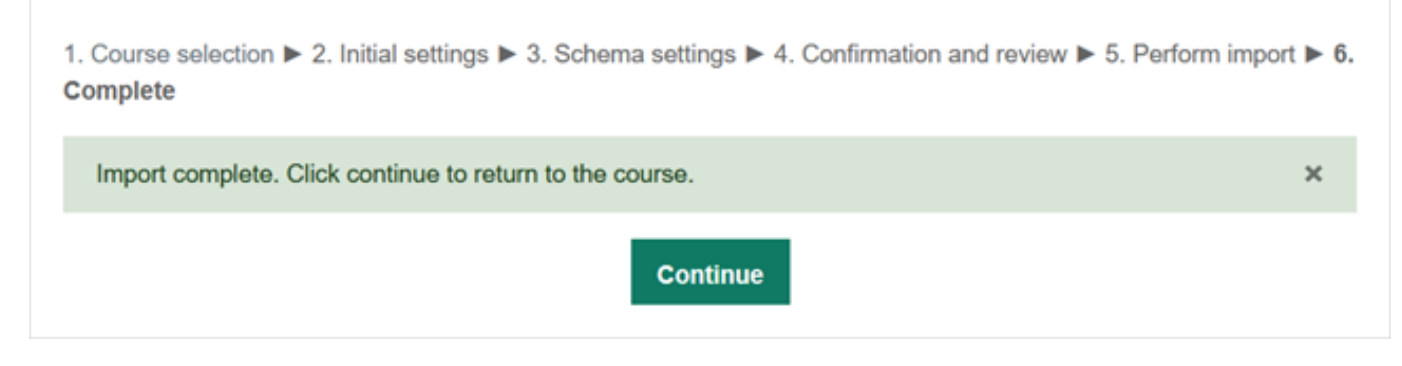

Lớp học sau khi được sao chép nội dung thành công:

| Test Course                                                                                      | <b>0</b> -      |
|--------------------------------------------------------------------------------------------------|-----------------|
| Home / My courses / Test Course                                                                  | Turn editing on |
|                                                                                                  |                 |
| Announcements                                                                                    |                 |
| Discussion Forum                                                                                 |                 |
| Reference                                                                                        |                 |
| Online Room - Google Meet You must login Google Workspace to enter the online room for the first | t time          |
| Mid-term exam Mark as done                                                                       |                 |
| Topic 1                                                                                          |                 |
| Feedback Mark as done                                                                            |                 |

ID của\bài: #1037 Tác giả: : Admin Cập nhật lần cuối: 2022-10-11 18:31